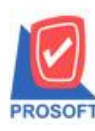

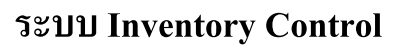

ระบบงาน การคำนวณด้นทุนสินค้า ในระบบ IC

วัตถุประสงค์ เพื่อแก้ไขปัญหา ความสับสนในการใช้งานในการกำหนด General Option ของระบบ IC และเกิดปัญหาต้นทุนผิดพลาด

> เมื่อต้องการดูเอกสารแบบรวมสาขาอข่างเดียว แต่เมื่อกำหนดแล้วจะมีผลกับการคำนวณต้นทุน ทำให้เมื่อ คำนวณต้นทุนจะกิดสต็อกของทุกสาขามากำนวณ ทั้งที่จริงแต่ละสาขาอาจจะมองต้นทุนแขกตามสาขาของเขาเอง
> แต่ละสาขา มีทั้งกำหนดให้กิดรวม, กิดแขก ไม่เหมือนกัน ซึ่งเมื่อแต่ละสาขากำนวณต้นทุนแล้ว ต้นทุนที่ ต้องการแขกกิดของสาขาอาจถูกรวมไปกิดไว้แล้วแบบรวมสาขา เมื่อดูรายงานต้นทุนจะทำให้ไม่มีราขการแสดง

Microsoft

### ลักษณะการทำงาน

1. แยกการกำหนดเรื่องคำนวณต้นทุน ให้เป็นการกำหนดแบบรวม ใช้งานร่วมกันทุกสาขา

- เพิ่ม Cost Option กำหนดการคำนวณต้นทุน เช่น คำนวณแยกคลัง, รวมคลัง, ทุกสาขา, แยกแต่ละสาขา
- อยู่ในระบบ EM/ General Setup เพราะมองเป็นการ Set เพื่อใช้รวมกันทุกสาขา
- 2. การคำนวณต้นทุน ที่หน้าจอ Calculate Cost จะประมวลผลให้ตามการกำหนดของ Cost Option

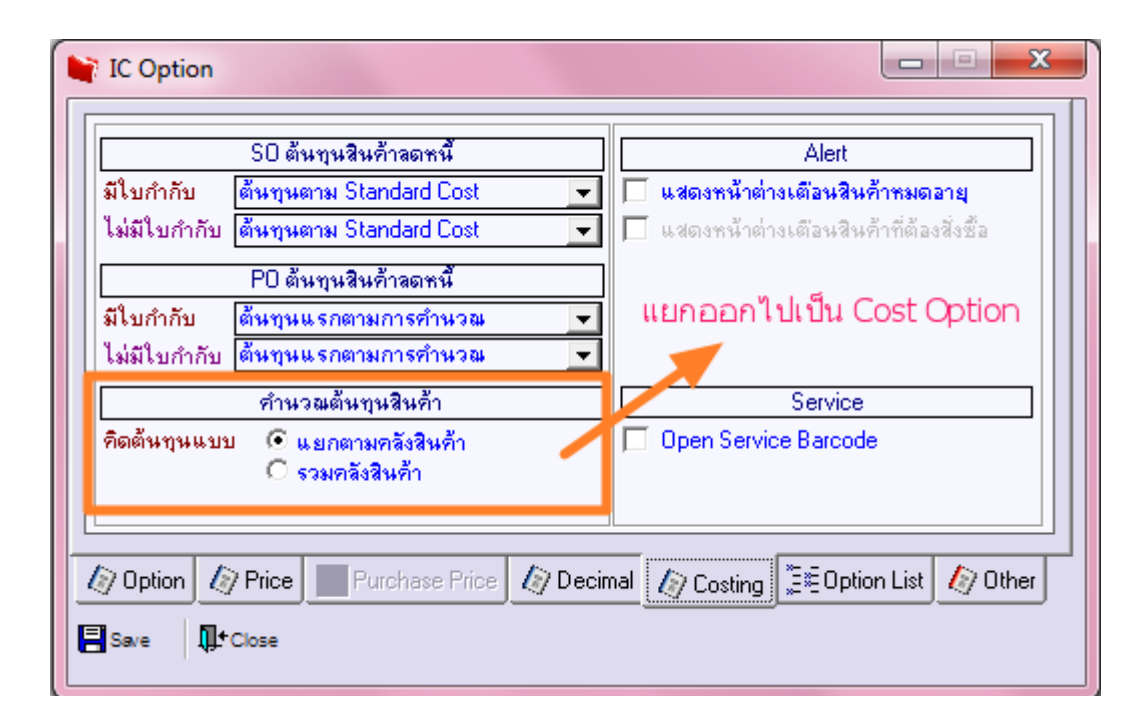

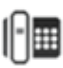

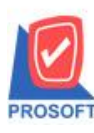

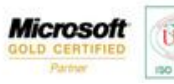

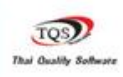

1.ลบ tab Coting ที่หน้าจอ IC Option ออก

- -ส่วน Alert และ Service ที่ tab Coting ย้ายไปแสดงที่ Tab Option หน้าจอ IC Option
- -การคำนวนต้นทุนต่างๆ จะย้ายไปแสดงที่หน้าต่าง General Option > Tab Cost Option
- 2.เพิ่ม Tab Cost Option ที่หน้าจอ General Option
  - -สามารถกำหนดการคำนวนต้นทุน แยกคลัง รวมคลัง
  - -สามารถกำหนดการคำนวนต้นทุน แยกสาขา-รวมสาขา
  - -สามารถกำหนดต้นทุนสินก้าลดหนี้ฝั่ง SO และ PO
  - -การกำหนด Option ที่ Tab Cost Option หน้าจอ General Option จะมีผลกับทุกสาขา
- 3.แก้ใข Service การคำนวนต้นทุนให้คำนวนต้นทุนตาม Option ที่กำหนดไว้จากหน้าจอ General option > Tab Cost Option
- โคย Option ที่จะนำไปกำหนดการคำนวนต้นทุนมีดังนี้
  - -คำนวนต้นทุนตามคลัง
  - -คำนวนต้นทุนตามสาขา
  - -Option การคำนวนต้นทุนลคหนี้ SO
  - -Option การกำนวนต้นทุนลคหนี้ PO

#### **Module: IC Option**

#### หน้าต่าง IC Option > Tab Costing

#### หน้าต่างเดิมก่อนแก้ไข

| 📃 กำหนดคลังอัตโนมัติ                 |                            |                                               | ตรวจสอบราคาขาย               |       |  |  |
|--------------------------------------|----------------------------|-----------------------------------------------|------------------------------|-------|--|--|
| 🗹 กำหนดราคาขายอัตโนมัติ              |                            |                                               | ไม่มีการกำหนด                | •     |  |  |
| ระดับที่ 1                           | ราคาตามระบบ EM             | -                                             | ตรวจสอบสีนค้าติดลบ           |       |  |  |
| ระดับที่ 2                           | ราคา Promotion             | •                                             | สินค้าติดลบไม่ได้            | -     |  |  |
| ระดับที่ 3 🛛 ราคาตามระยะเวลาเครดิต 💌 |                            | •                                             | ตรวจสอบจำนวนสินค้า           |       |  |  |
| ระดับที่ 4                           | ราคาตามระบบ EM             | -                                             | รวมคลังสินค้า                | -     |  |  |
| 🗌 กำหนดราคาซื้อสินค้า                |                            |                                               | ตรวจสินค้าติดลบด้วย          |       |  |  |
| 🦳 กำหนดราคาสินค้าระบบ IC             |                            | ยอดสินค้าคงเหลือ<br>การคำนวณการสิ่งซื้อสินค้า |                              |       |  |  |
| กำหนดราคาของสินค้าชุดพิเศษ           |                            |                                               |                              |       |  |  |
| ตามการบันทึกสิ่ง                     | นค้าชุดของสินค้า           | -                                             | สินค้าทั้งหมด                | -     |  |  |
| 🔽 แสดงยอด S                          | ale Stock ที่หน้าต่างค้นหา |                                               | 2 <del>.</del>               | 5a    |  |  |
| Online Pr                            |                            | 2 Dec                                         | imal 🖉 Costing 😤 Option List | D Oth |  |  |

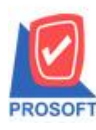

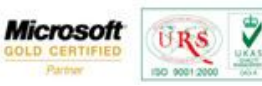

TO

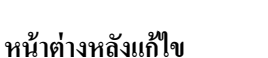

| 🔲 กำหนดคลังอัตโนมัติ                        | ตรวจสอบราคาชาย                        |
|---------------------------------------------|---------------------------------------|
| 🔲 กำหนดราคาขายอัตโนมัติ                     | ใม่มีการกำหนด 🔽                       |
|                                             | ตรวจสอบสินค้าติดลบ                    |
|                                             | แสดงข้อความถาม 💌                      |
|                                             | ตรวจสอบจำนวนสินค้า                    |
|                                             | รวมคลังสินค้า 🗨                       |
| 🔲 กำหนดราคารับคืน,ลดหนี้ตามราคาขายอัตโนมัติ | ตรวจสินค้าติดลบด้วย                   |
| 🥅 กำหนดราคาซื้อสินค้า                       | ยอดสินค้าคงเหลือ 🔽                    |
| 🥅 กำหนดราคาสินค้าระบบ IC                    | การคำนวณการสิ่งซื้อสินค้า             |
| กำหนดราคาของสินค้าชุดพิเศษ                  | สินค้ามีแผนสิ่งซื้อ 🗨                 |
| ตามการบันทึกสินค้าชุดของสินค้า 🗾 💌          | 💌 แสดงยอด Sale Stock ที่หน้าต่างค้นหา |
| 🕼 Option Price Purchase Price 🕼 Dec         | simal 📜≣Option List 🕼 Other           |

# รายละเอียดการแก้ไข

1.ยกเลิก Tab Costing ออกจากหน้าจอ IC Option การกำหนดคอลัมน์อื่นๆจะไปอยู่ที่หน้าต่าง General Option 2.ย้าย Alert Option และ Service Barcode Option ที่อยู่ใน Tab Costing ย้ายไปไว้ที่ Tab Other

|                           | ther »        | -    | 1 121223 |
|---------------------------|---------------|------|----------|
| Uption                    | หาม           | เตอน | อนุญาต   |
| )กได้เกินจำนวนอนุมัติ<br> | <b> </b> ▼    |      |          |
| Alert                     | Alert Service |      |          |
|                           |               |      |          |
|                           |               |      |          |

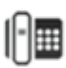

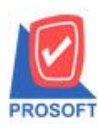

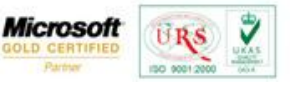

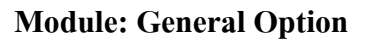

#### หน้าต่าง General Option > <u>Tab Cost Option</u>

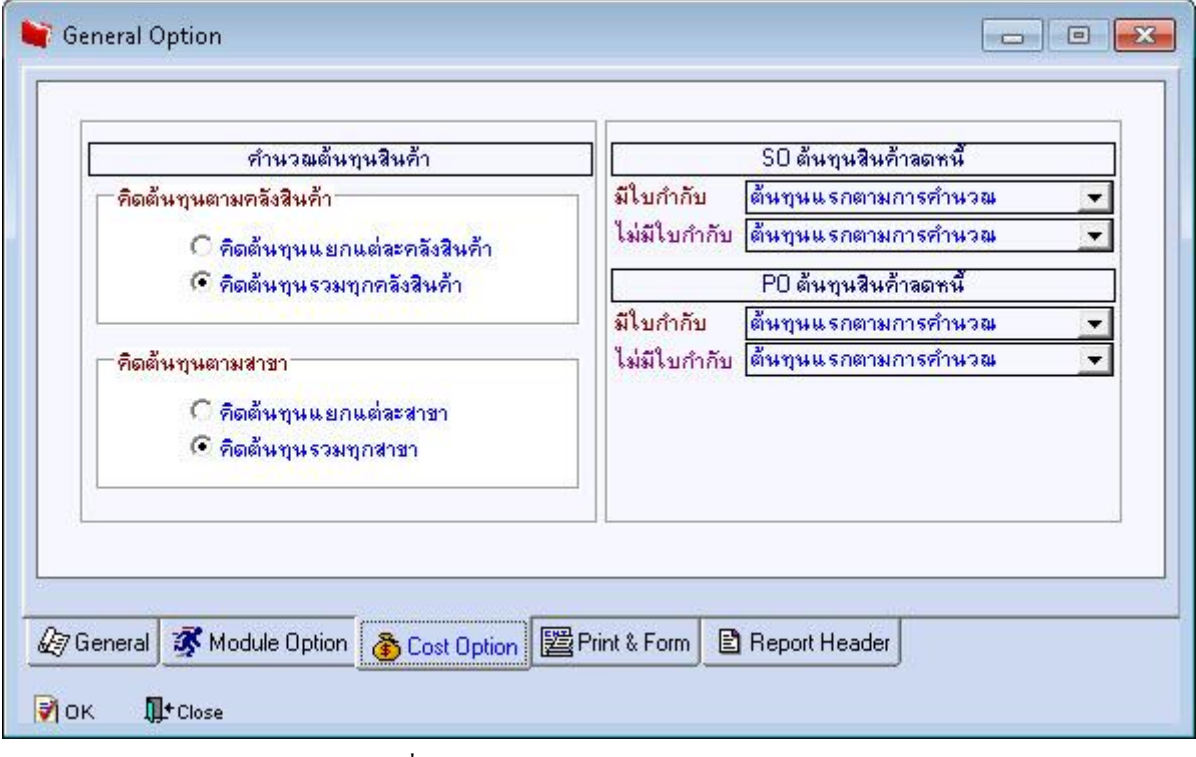

รูปที่ 2 หน้าต่าง General Option (แสดง Tab Costing)

## รายละเอียดการแก้ไข

1.เพิ่ม Tab Cost Option

2.ดูโครงสร้างฐานข้อมูลได้ที่ Data Structure

3.การกำหนด Option ที่หน้าต่าง General Option (Tab Costing) มีผลในการกำนวนต้นทุนกับทุกสาขา

## **Module: Calculate Cost**

## คำนวนต้นทุนตาม Option ที่กำหนดไว้จากหน้าจอ General option > Tab Cost Option

จากการคำนวนต้นทุนโดยใช้ Option การคำนวนแต่ละสาขาควบคุมต้นทุนตาม สาขาแบบรวม-แยก,คลังสินค้าแบบรวม-แยก ซึ่งแต่ละสาขาสามารถกำหนด Option ได้อย่างอิสระทำให้เกิดปัญหาต้นทุนไม่ถูกต้อง ดังนี้

1. Option การคำนวนต้นทุน แยกสาขา – รวมสาขา เดิมยึดตามการกำหนด Option เอกสารระบบ IC General option > Tab Module Option

2. Option การคำนวนแยกคลัง – รวมคลัง กำหนดได้ที่หน้าจอ IC Option > Tab Costing ซึ่งแต่ละสาขาสามารถกำหนด ข้อมูลส่วนนี้ได้ Option การคำนวนต้นทุนแต่ละสาขาจะแยกจากกัน โดยระบบเดิมจะมอง Option ที่กำหนดในแต่ละสาขา

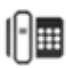

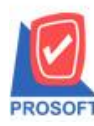

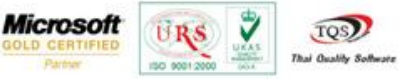

้ถ้ากำนวณต้นทุนเป็นแบบ "รวมสาขา" ที่สาขาอื่นๆ ก็จะมองเห็นต้นทุนสินก้าด้วยเหมือนกันถ้าสาขานั้นกำหนดมอง

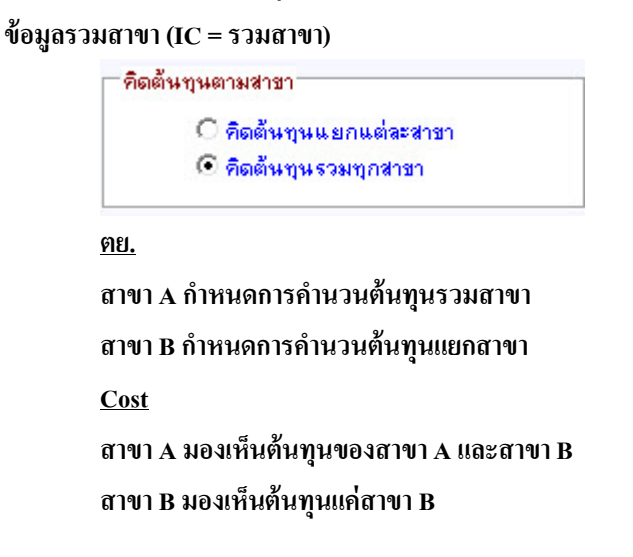

<u>การคำนวนต้นทุนจากเดิม</u>คำนวณต้นทุนให้กับสาขา จะมองตามการถ็อคอินใช้งานว่าแต่ละสาขาใช้งานสต็อคเป็นแบบใด (เฉพาะสาขาของตนเองหรือรวมทุกสาขา) โดยดูจากการกำหนดข้อมูลที่ General Option -> Module Option>ระบบ IC <u>ซึ่งหลังจาก</u> <u>แก้ไขแล้วจะมีผลต่อการแสดงรายงานเท่านั้น จะไม่มีผลต่อการกำนวนต้นทุน</u>

| ระบบ | สาขา |             | Run ข้ามเลขที่เอกสาร |           |           | Run เลขที่เอกสาร |        | จำนวน |    |
|------|------|-------------|----------------------|-----------|-----------|------------------|--------|-------|----|
|      | รวม  | แยก         | <b>้อนุญาต</b>       | แจ้งเตือน | ไม่อนุญาต | <b>อัตโนมัติ</b> | ลักชระ |       |    |
| CM   | C    | •           | 0                    | C         | ·         | ۰                | C      | 1     |    |
| COM  | 0    | •           | C                    | 0         | 0         | C                | 0      |       | 1  |
| CP   | 0    | •           | C                    | 0         | (•        | •                | 0      |       |    |
| CQ   | 0    | •           | 0                    | 0         | (·        | •                | 0      |       |    |
| CRM  | C    | •           | C                    | C         | (•        | ·                | С      |       | -1 |
| CS   | 0    | •           | С                    | 0         | œ         | · ·              | 0      |       |    |
| EM   | € EM | รวมเท่านั้น | 0                    | 0         | •         | •                | 0      | - 1.  |    |
| FM   | 0    | •           | 0                    | 0         | œ         | ·                | 0      | -     |    |
| GL   | 0    | •           | C                    | C         | œ         | e                | C      |       |    |
| C    | 0    | •           |                      | 0         | œ         | ·                | 0      |       |    |
| NQ   | 0    | 0           | C                    | 0         | (•        | •                | 0      |       |    |
| JC   | 0    | •           | 0                    | 0         | (·        | e                | 0      |       |    |

กำหนดแบบแยกสาขา(แบบเก่าจะมีผลทั้งการกำนวนต้นทุนและแสดงรายงาน)

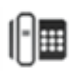

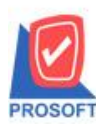

2571/1 ซอฟท์แวร์รีสอร์ท ถนนรามคำแหง แขวงหัวหมาก เขตบางกะปี กรุงเทพฯ 10240 โทรศัพท์: 0-2739-5900 (อัตโนมัติ) โทรสาร: 0-2739-5910, 0-2739-5940 http://www.prosoft.co.th

Microsoft

9

TO

| ระบบ | สาขา           |     | Run ข้ามเลขที่เอกสาร |           |           | Run เลขที่เอกสาร |        | จำนวน | П |
|------|----------------|-----|----------------------|-----------|-----------|------------------|--------|-------|---|
|      | รวม            | แยก | <b>้อนุญาต</b>       | แจ้งเตือน | ไม่อนุญาต | <b>อัตโนมัติ</b> | ลักขระ |       |   |
| CM   | C              | •   | 0                    | 0         | •         | C                | 0      | 1     |   |
| СОМ  | 0              | · · | e                    | 0         | 0         | C                | 0      |       |   |
| CP   | 0              | •   | 0                    | 0         | (•        | •                | 0      |       |   |
| CQ   | 0              | •   | 0                    | 0         | (÷        | •                | 0      |       |   |
| CRM  | C              | œ   | C                    | C         | œ         | •                | 0      |       | 1 |
| CS   | 0              | •   | C                    | 0         | e         | •                | 0      | ·     |   |
| EM   | EM รวมเท่านั้น |     | 0                    | 0         | œ         | •                | 0      | 1     |   |
| FM   | 0              | ·   | 0                    | 0         | (·        | •                | 0      |       |   |
| GL   | C              | œ   | C                    | C         | •         | œ                | C      |       |   |
| IC   | • •            | (   | - C                  | 0         | œ         | C                | 0      |       | 1 |
| INQ  | O              | •   | C                    | 0         | ſ         | •                | 0      |       |   |
| JC   | 0              | •   | 0                    | 0         | •         | œ                | 0      |       |   |

้ กำหนดแบบรวมสาขา(แบบเก่าจะมีผลทั้งการคำนวนต้นทุนและแสดงรายงาน)

# Option การคำนวนต้นทุนแบบใหม่

้จากปัญหาเรื่องการกำหนด Option ต้นทุนจึงได้เปลี่ยนการกำหนด Option การคำนวนต้นทุนไว้ที่ General Option -> Tab Cost Option การเปลี่ยนแปลง Option จะมีผลต่อการคำนวนต้นทุนทุกสาขาเหมือนกัน

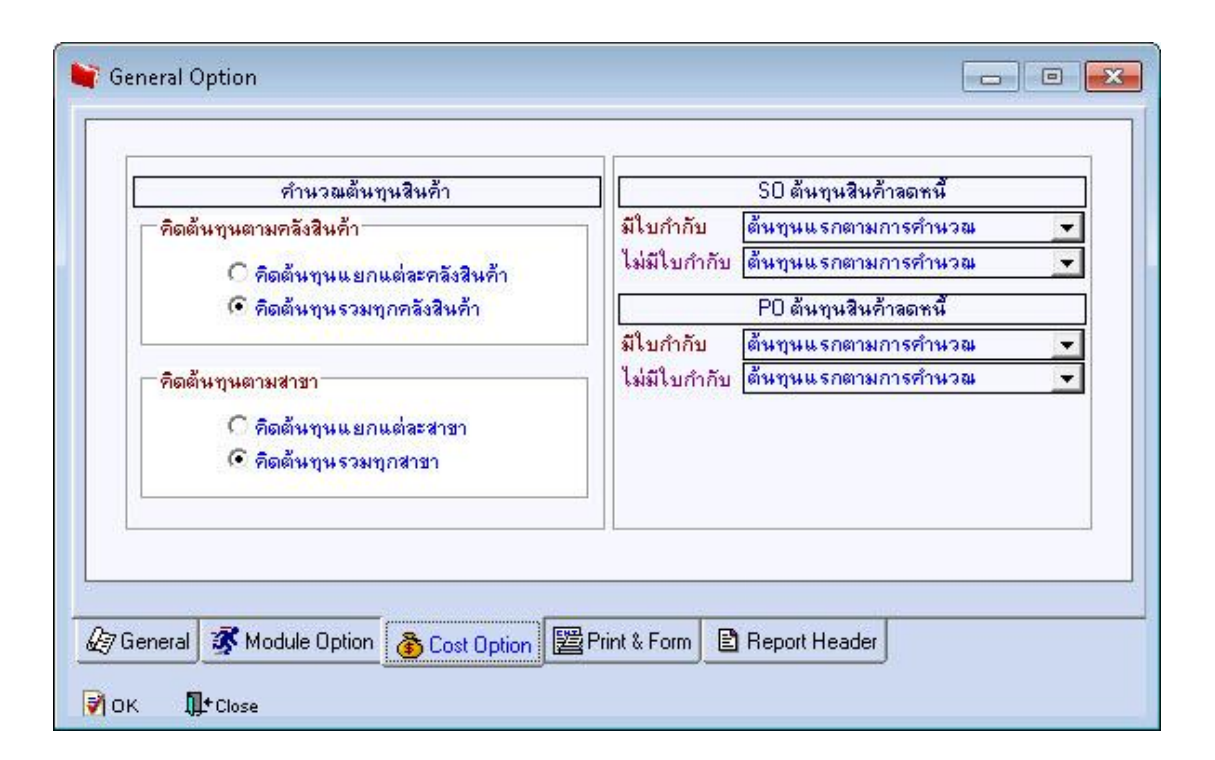

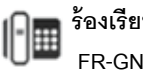

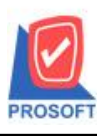

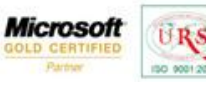

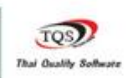

7

## <u>รายละเอียคการแก้ไข</u>

การคำนวนต้นทุนให้ใช้ข้อมูลจากหน้าต่าง General Option > Tab Cost Option ดังนี้ 1.คำนวนต้นทุนสินค้าคิดต้นทุนตามคลังสินค้า สำหรับใช้คำนวนต้นทุนแยก-รวมตามคลัง 2.คำนวนต้นทุนสินค้าคิดต้นทุนตามสาขา สำหรับใช้คำนวนต้นทุนแยก-รวมสาขา 3.Option ลดหนี้ระบบ SO

4. Option ลดหนี้ระบบ PO

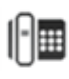